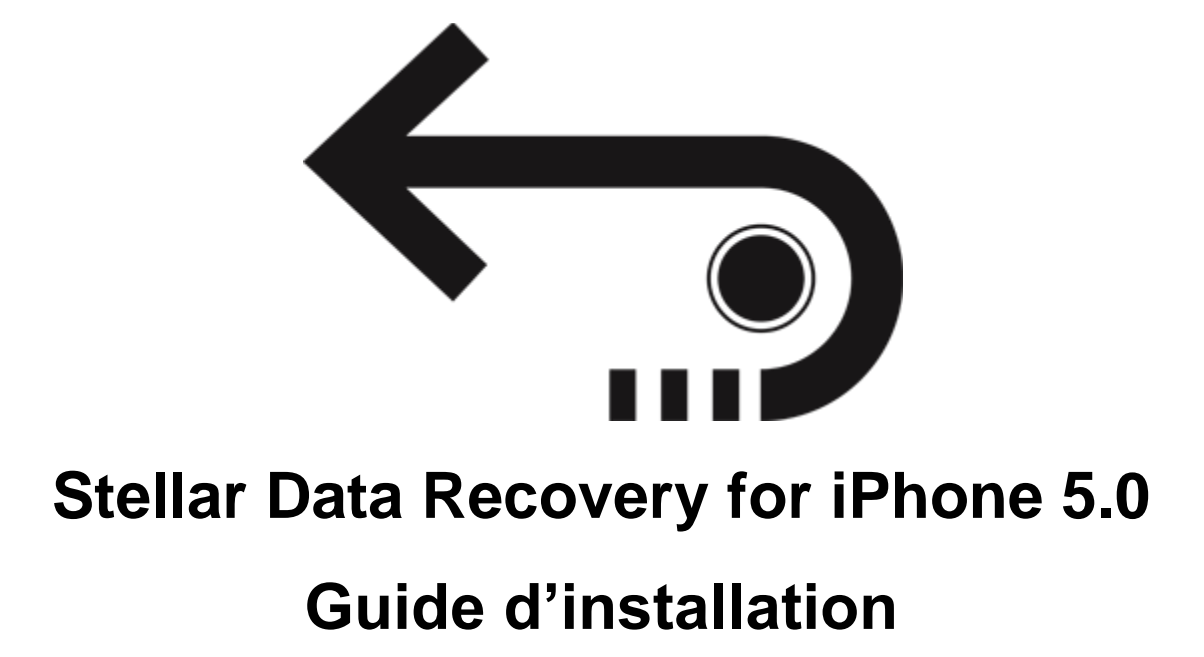

Copyright © Stellar Information Technology Private Limited. Tous droits réservés.

## Sommaire

**Stellar Data Recovery for iPhone** est une application simple d'utilisation conçue pour la récupération ou la sauvegarde de l'appareil photo, de la galerie de photos, des contacts, des emails, des pièces jointes d'emails, de l'historique des appels, du calendrier, des notes et pièces jointes, des mémos vocaux, des marque-pages Safari, des rappels, de WhatsApp, des pièces jointes WhatsApp, de Viber, de Tango, de WeChat, de Line, de Kiket de labibliothèque d'applications. Elle peut récupérer les données à partir des sauvegardes de votreappareil iOS, d'iTunes et d'iCloud de manière efficace. Elle utilise desalgorithmes efficaces pour réaliser un scan minutieux de la mémoire de l'appareil afin de récupérer autant de données que possible.

#### Quoi de neuf dans cette version ?

- Support de la fonction d'importation jusqu'à iOS 12.1.0.
- Support renforcé jusqu'à iOS 12.1.0.
- Support pour iTunes 12.9.x.
- Support renforcé pourles données supprimées.
- Support pourle scan approfondi.
- GUI renforcée.
- DPI multiplespris en charge (100 %, 125 %, 150 %).
- iCloud pris en chargepour iOS 12.1.0.
- Fonctionnalité chiffréeprise en chargepour les versions les plus récentes.

#### Principales caractéristiques d'Stellar Data Recovery for iPhone :

- Le logicielprend en chargelarécupérationde donnéesà partir desfichiers de sauvegarde iCloud.
- Il fournit une option pourrécupérer les donnéesà partir des fichiers de sauvegarde iTunes.
- Le logicielprend en chargela récupérationà partir desfichiers de sauvegarde iTunes chiffrés.
- Optiond'importation des fichiers vers un iPhone.
- Support pourles connexions d'appareils multiples.
- Support pour Viber et Tango.

- Support pour WhatsApp / emails / notes et pièces jointes / Viber / Tango / WeChat / Line / Kikà partir des fichiers de sauvegarde de l'appareil, d'iTunes et d'iCloud.
- Support pour labibliothèque d'applications, lesmémos vocaux, l'appareil photodu téléphone et les fichiers de sauvegarde iTunes et iCloud.
- Ilprend en chargel'aperçu des images miniatures des vidéos scannées.
- Affichage optimisé des photos pour lessystèmes iOS.
- Affichage optimisé des emails et descontacts pour les systèmes iOS.
- Option d'aperçu des notes, du calendrier, et des rappels.
- Prise en charge iPhone 8, 7, 7s, 6s, 6 Plus, 6, 5s, 5c, 5, 4s et 4.
- Prise en charge iPad.
- Prise en charge iOS 12.x, 11.x, 10.x, 9.x, 8.x, 7.x, 6.x.
- Le logicielprend en charge iTunes 12.x, 11.x.
- Prise en charge dessystèmes d'exploitation Windows 10 / 8.1 / 8 / 7.
- Prise en charge de larécupérationdescontacts, des emails, de l'historique des appels, du calendrier, des notes, desrappels et des marque-pages Safarià partir devotre appareil iOS.

### **Procédure d'installation**

Avant d'installer le logiciel, vérifiez que votre ordinateur dispose de la configuration système minimum :

Configuration système minimum :

Processeur : Processeurs Intel

Système d'exploitation : Windows 10 / 8.1 / 8 / 7

Mémoire : 1 GB RAM

iPhone : iPhone 7 / 7s / 6s / 6 Plus / 6 / 5s / 5c / 5 / 4s / 4

Disque dur : 100 MB d'espace libre

À noter : Veuillez télécharger ladernière versiond'iTunes avant de lancer Stellar Data Recovery for iPhone

#### Pour installerle logiciel, suivez ces étapes :

- Double-cliquez sur le fichier exécutable StellarDataRecoveryforiPhone.exe pour lancer l'installation. La fenêtre de dialogue Installation - Stellar Data Recovery for iPhone pour iPhones' affiche.
- 2. Cliquez sur **Suivant**. La fenêtre de dialogue **Accord de licences**' affiche.
- Choisissez l'option J'accepte le contrat. Lebouton Suivan test activé. Cliquez sur Suivant. La fenêtre de dialogue Sélectionner l'emplacement de destinations' affiche.
- Cliquez sur Parcourirafin de sélectionnerle chemin destination vers lequel vous souhaitez stocker lesfichiers d'installation. Cliquez sur Suivant. La fenêtre de dialogue Sélectionner le dossier du menu démarrer s'affiche.
- Cliquez sur Parcourirafin de fournir un chemin pour les raccourcis du programme. Cliquez sur Suivant. La fenêtre de dialogue Sélectionner les tâches additionnelless' affiche.
- Cochez les cases en fonction de vos préférences. Cliquez sur Suivant. La fenêtre de dialogue Prêt pour l'installations' affiche.
- 7. Vérifiez les entrées. Cliquez sur **Retour** si vous souhaitez les modifier. Cliquez sur **Installer** pour lancer l'installation. La fenêtre d'installation indique la progression.
- Après que le processus est terminé, la fenêtre Fermer l'assistant d'installationd' Stellar Data Recovery for iPhone pour iPhones' affiche. Cliquez sur Sortir.

Décochez la case Lancer **Stellar Data Recovery for iPhone** pour désactiver le lancement automatique dulogiciel.

### Lancement du logiciel

Pour lancer Stellar Data Recovery pour iPhone sur Windows 10 :

 Cliquez surl'icôneDémarrer ->Toutes lesapplis ->Stellar Data Recovery for iPhone ->Stellar Data Recovery for iPhone

Ou,

• Double cliquez sur l'icône Stellar Data Recovery for iPhone sur le bureau.

Ou,

• Cliquez sur la tuile Stellar Data Recovery for iPhone sur l'écran d'accueil.

Pour lancer Stellar Data Recovery for iPhone sur Windows 8.1 / 8 :

• Cliquez sur la tuile Stellar Data Recovery for iPhone sur l'écran d'accueil.

Ou,

• Double cliquez sur l'icône Stellar Data Recovery for iPhone sur le bureau.

Pour lancer Stellar Data Recovery for iPhone pour iPhone sur Windows 7 :

 Cliquez surDémarrer -> Programmes -> Stellar Data Recovery for iPhone -> Stellar Data Recovery for iPhone.

Ou,

• Double cliquez l'icône Stellar Data Recovery for iPhone sur le bureau.

Ou,

• Cliquez sur l'icône Stellar Data Recovery for iPhone dans le Lancement rapide.

# **Acheter l'outil**

En savoir plus sur **Stellar Data Recovery for iPhone**, Cliquez <u>https://www.stellarinfo.com/fr/iphone-recuperation.php</u>

pour acheter le logiciel par voie électronique, cliquez sur <u>https://www.stellarinfo.com/fr/achat-en-ligne.php?achat=117</u>

Sélectionnez l'une des méthodes indiquées ci-dessus pour acheter le logiciel.

Une fois la commande confirmée, vous recevrez une clé d'enregistrement prépayée qui vous sera envoyée par e-mail, en utilisant cette dernière vous pourrez enregistrer le logiciel.

# **Enregistrer l'outil**

La version de démo est uniquement proposée à des fins d'évaluation, et pour pouvoir utiliser pleinement ce logiciel votre version doit être enregistrée. Il est possible d'enregistrer le logiciel en utilisant la clé d'enregistrement que vous recevrez par e-mail après avoir acheté le logiciel.

#### Pour enregistrer le logiciel :

- 1. Lancez la version de démo du logiciel Stellar Data Recovery for iPhone.
- 2. Sur l'interface principale, cliquez sur **Enregistrer**. La *fenêtre Enregistrer* s'affiche comme illustré ci-dessous.

| Activation                                         |                                                     |                    |
|----------------------------------------------------|-----------------------------------------------------|--------------------|
| Entrez la clé d'activation pour activer le produit |                                                     |                    |
| 8                                                  |                                                     | Activer            |
|                                                    | La clé d'activation sera indiquée dans<br>l'e-mail. | Annuler            |
|                                                    | Je ne possède pas de clé d'activation               | Obtenir maintenant |

- 3. Si vous n'avez pas de clé d'activation, cliquez sur le bouton **Obtenir maintenant** dans la fenêtre pour aller en ligne et acheter le produit.
- 4. Une fois la commande confirmée, une clé d'enregistrement sera envoyée à l'adresse e-mail que vous avez indiquée au moment de l'achat.
- 5. Saisissez la **clé d'activation**, puis cliquez sur le bouton **Enregistrer** (veuillez vous assurer que vous disposez d'une connexion internet active).
- 6. Le logiciel entrera automatiquement en connexion avec le serveur de licences afin de vérifier la clé saisie. Si la clé que vous avez saisie est valide, le logiciel sera activé avec succès.
- 7. Le message '*L'activation a bien été réalisée.*' s'affiche une fois la procédure effectuée avec succès. Cliquez sur **OK**.

## Mise à jour de l'outil

Stellar publie périodiquement des mises à jour pour le logiciel **Stellar Data Recovery for iPhone.** Vous pouvez mettre à jour le logiciel pour qu'il reste à jour. Ces mises à jour peut ajouter une nouvelle fonctionnalité, un nouveau service ou toute autre information qui peut améliorer le logiciel. L'option de mise à jour de l'application est capable de vérifier les dernières mises à jour distantes. Elle vérifiera si des versions mineures, majeures ou les deux sont disponibles en ligne. Vous pouvez facilement télécharger des versions mineures en utilisant l'assistant de mise à jour. Cependant, si une version majeure existe, celle-ci doit être achetée. Lors de la mise à jour du logiciel, il est recommandé de fermer tous les programmes en cours d'exécution. Notez que la version de démo du logiciel ne peut pas être mise à jour.

Pour mettre à jour Stellar Data Recovery for iPhone :

- 1. Dans le menu Outils, clic en de mise à jour Bouton. La fenêtre Assistant de mise à jour s'ouvrira.
- 2. Cliquez sur **Suivant**. L'assistant recherchera les dernières mises à jour, s'il en trouve des nouvelles, une fenêtre s'affichera pour indiquer leur disponibilité.
- Sinon, si aucune mise à jour n'est disponible, un message indiquant 'Aucune mise à jour n'est disponible' s'affiche. Cliquez Annuler fermer l'assistant
- Cliquez sur Suivant. Les fichiers sont téléchargés depuis le serveur. Une fois le processus terminé, la dernière version du logiciel est installée.